**BANKOH BUSINESS CONNECTIONS 3.0** 

# **QUICK REFERENCE GUIDE**

Wire - Federal Tax

Ah Bank of Hawaii

Bankoh Business Connections (BBC) 3.0

#### Wire - Federal Tax

A federal tax wire payment is an electronic tax payment to the federal government (IRS).

#### **Creating a Federal Tax Wire Payment**

- 1. From Payments/Transfers, select Payment Management.
- 2. Click Add a New Payment.

| h Bank of Hawaii                                                    | Home         | Payments/Transfers    | Fraud / Risk Management | Reporting | Administration and Settings | Kimo Honoli<br>Last Login: 02 | ulu<br>/23/2017 02:47 F |
|---------------------------------------------------------------------|--------------|-----------------------|-------------------------|-----------|-----------------------------|-------------------------------|-------------------------|
| ayment Center                                                       | KX)          | XXX                   | XXXX                    |           | XXXXX                       | Add Widget                    | V                       |
| Payments List View                                                  |              |                       |                         |           |                             |                               | \$                      |
| Max display of info: 90 days ①<br>④ Add a New Payment ④ Quick Entry | ⁄ ⊕ File Imp | oort 🕞 Export 🖶 Print |                         |           |                             | € 02/24/2017                  | 10:10 AM                |
| Filter Select fields                                                | •            |                       |                         |           |                             | Two Week Lo                   | ok Back 💌               |

- 3. From the Add Payment modal, select Wire Federal Tax from Select a Payment Type.
- 4. Click *Continue*.

| Select a Payment Type     | Wire - Federal Tax        | * |
|---------------------------|---------------------------|---|
|                           |                           | ٩ |
| Select a Payment Template | Corporate/Vendor Payments | • |
|                           | Loan Draw                 |   |
| Cantinua                  | Loan Payment              |   |
| Continue                  | Payroll                   |   |
|                           | Tax Payments              |   |
|                           | Transfer                  |   |
|                           | Wire - Domestic           |   |
|                           | Wire - Federal Tax        |   |
|                           | Wire - International      |   |

Bankoh Business Connections (BBC) 3.0

#### Wire - Federal Tax

Creating a Federal Tax Wire Payment (continued)

5. Enter payment information on the *New Wire - Federal Tax Payment* page.

| Comments Information in the Comments Field is stored with the transaction, but not forwarded with the payment. Tax Payer Information * Tax Type CodeSelect- * Digit EIN No Hyphens3 Digit EIN No Hyphens3 Digit EIN No Hyphens3 * Tax Payer Name * Tax Month * Tax MonthSelect- * Tax MonthSelect- * Value Date * Value Date | Comments                                                                            |   |
|----------------------------------------------------------------------------------------------------|-------------------------------------------------------------------------------------|---|
| Information in the Comments Field is stored with the transaction, but not forwarded with the payment Tax Payer Information Tax Payer Information Tax Payer Code Generation Tax Payer Name Control Tax Payer Name Tax Year Tax Year Tax Month Generation Yax Month Value Date Value Date                                      | Information in the Comments Field is stored with the transaction, but not forwarded |   |
| Tax Payer Information   * Tax Type Code  Select-   > Digit EIN (No Hyphens)   * Tax Payer Name Control   * Tax Payer Name   * Tax Payer Name   * Tax Year   * Tax Year  Select-   Amount & Dates   * Value Date                                                                                                    | with the payment                                                                    |   |
| Yax Type Code     -Select-     Poigit EIN (No Hyphens)      Tax Payer Name Control     Tax Payer Name      Tax Year      Amount & Dates     Yalue Date                                                                                                    | Fax Payer Information                                                               |   |
| 9 Digit EIN (No Hyphens)<br>* Tax Payer Name Control<br>* Tax Payer Name<br>* Tax Yayer Name<br>* Tax Year<br>* Tax Year<br>* Tax Month<br>*Select-<br>* Tax Month<br>* Select-<br>* Value Date                                                                                                    | * Tax Type Code                                                                     |   |
| * Tax Payer Name Control  * Tax Payer Name  * Tax Yayer  * Tax Year  * Tax Month  Select- * Amount & Dates  * Value Date                                                                                                    | 9 Digit EIN (No Hyphens)                                                            |   |
| * Tax Payer Name  * Tax Year  * Tax Month  * Select- * Amount & Dates  * Value Date                                                                                                    | * Tax Paver Name Control                                                            |   |
| * Tax Payer Name  * Tax Year  * Tax Year  * Tax Month  * Select- * Value Date  * Value Date                                                                                                    | TRA Paper Dame Senters                                                              |   |
| * Tax Year<br>* Tax Month<br>-Select- * Value Dates<br>* Value Date                                                                                                    | * Tax Payer Name                                                                    |   |
| * Tax MonthSelect- Amount & Dates * Value Date                                                                                                    | * Tax Year                                                                          |   |
| Select                                                                                                    | * Tax Month                                                                         |   |
| Amount & Dates * Value Date                                                                                                    | Select-                                                                             | * |
| * Value Date                                                                                                    | Amount & Dates                                                                      |   |
|                                                                                                    | * Value Date                                                                        |   |
|                                                                                                    |                                                                                     |   |
| Transaction Date                                                                                                    | Transaction Date                                                                    |   |

Bankoh Business Connections (BBC) 3.0

#### Wire - Federal Tax

#### Creating a Federal Tax Wire Payment (continued)

- 6. Debit Account
  - Account Number Select an account from the dropdown menu. This field is mandatory.
    - Account Name Account Name field will display and pre-populate upon selection of the Account Number.
    - **Client Account Name** Client Account Name field will display and pre-populate upon selection of the Account Number.
  - **Comments** Information in this field is stored with the transaction but not forwarded with the payment.
- 7. Tax Payer Information
  - Tax Type Code Select from the dropdown menu. This field is mandatory.
  - 9 Digit EIN (No Hyphens) Enter your nine-digit EIN (Employer ID Number).
  - Tax Payer Name Control Enter the first four letters of your business name. This field is mandatory.
  - Tax Payer Name Enter the tax payer name. This field is mandatory.
  - Tax Year Enter the tax year (YY 2 digits). This field is mandatory.
  - Tax Month Options will be based on previous selections. This field is mandatory.
  - Amount & Dates
    - Value Date The earliest possible Value Date will automatically be selected. You can enter a different Value Date (MM/DD/YYYY) or select a date using the calendar icon. *This field is mandatory.*

Note: Future dated wires adhere to Bank of Hawaii parameters, which is five business days.

- **Transaction Date** The Transaction Date will prepopulate with the Value Date.
- **Amount Type 1** Select the type assigned to your first payment amount, for example, Social Security Amount. *This field is mandatory.*
- **Amount 1** Enter the amount of Payment No. 1. *This field is mandatory.*
- If necessary, enter Amount Types 2 and 3, and Amounts 2 and 3.

Bankoh Business Connections (BBC) 3.0

#### Wire - Federal Tax

#### Creating a Federal Tax Wire Payment (continued)

- 8. Payment Total Section
  - Save this payment as a template for future use Select checkbox to create a template. The template will be created when the payment is submitted. Templates will not be created if the payment is Saved for Later.
    - Template Code Enter a unique name for the template. The name must be alphanumeric, cannot contain spaces or special characters, and is limited to 35 characters.
    - **Template Description** Enter a description for the template. The description is limited to 35 characters.
    - **Restrict** Check *Restrict* to restrict template to users who are explicitly entitled to it.
  - Save For Later Payment information can be saved in *Incomplete* status for modification at a later date.
  - Submit Click Submit to submit the payment.
- 9. A message will appear in greenbar. A payment must be approved before it is sent to the beneficiary.
- 10. Based on the User's payment permissions, if the payment requires additional approval, the payment will move into *Entered* status.
- 11. Click the drop-down icon in the Actions column to <u>Approve</u>, <u>Delete</u>, <u>Modify</u> or <u>Reject</u> the payment.
- 12. You can also check the checkbox and click the <u>Approve</u>, <u>Unapprove</u>, <u>Reject</u>, or <u>Delete</u> button.
- 13. A confirmation message will appear in greenbar.

|    |         | Action      | s Beneficiary    | ID     | Amount | Currency | From Account | Value Date | Same Day ACH Payment | Template Name     |
|----|---------|-------------|------------------|--------|--------|----------|--------------|------------|----------------------|-------------------|
| 12 |         | View •      | EFTPS-94100      | 1147   | 50.00  | USD      | 000001234 () | 03/31/2017 | No                   | Wi                |
|    |         | View        | Approve 11       | 1135   | 100.00 | USD      | 000009876 🕕  | 02/28/2017 | No                   | Wi                |
|    |         | View        | Delete<br>Modify | 1133   | 33.00  | USD      | 000005678 🕦  | 02/28/2017 | No                   | wi                |
|    | 4       |             | Reject           |        |        |          |              |            |                      | •                 |
| 12 | Viewing | 1-3 of 5 re | napprove Reject  | Delete |        |          |              |            | Display 3 • per page | ✓ Page 1 ✓ of 2 > |

Bankoh Business Connections (BBC) 3.0

#### Wire - Federal Tax

#### **Approving a Federal Tax Wire Payment**

The wire payment approval process is based on payment permissions.

- 1. As a User, you may have permission to either enter and edit a wire, release a wire, or approve a wire.
- 2. Your company may require either one or multiple levels of authentication. If two or more levels of authentication are required, the same User may not be able to perform the same level of approval. Not all Users may have approval privileges.
- 3. If the User is required to use Token Authentication at wire release, BBC 3.0 will prompt the User for additional information, such as your User ID as well as your Authorization Code, also known as your token code.

### Ah Bank of Hawaii

Bankoh Business Connections (BBC) 3.0

#### Wire - Federal Tax

#### **Creating a Federal Tax Wire Template**

Templates for federal tax wire payments can also be created and managed to improve payment efficiency.

- 1. From Payments/Transfers, select Payment Management.
- 2. In the Template List View widget, click Add a New Template.

 Template List View
 ★

 Omega Add a New Template ⊕ Manage Template Croups ♠ Export ♣ Print ⊕ File Import
 C 02/24/2017 10:56 AM

 Filter
 Select fields ↓

- 3. From the Add Template modal, select Wire Federal Tax from Template Type.
- 4. Click Continue.

|   | Add Template              | × |
|---|---------------------------|---|
|   | Template Type             |   |
| 3 | Wire - Federal Tax        | × |
|   |                           | ٩ |
|   | Corporate Trade Exchange  | • |
|   | Corporate/Vendor Payments |   |
|   | Loan Draw                 |   |
|   | H Loan Payment            |   |
|   | a Payroll                 | 1 |
|   | 9 Tax Payments            |   |
|   | • Transfer                |   |
|   | o Wire - Domestic         |   |
|   | Wire - Federal Tax        | - |

Bankoh Business Connections (BBC) 3.0

#### Wire - Federal Tax

Creating a Federal Tax Wire Template (continued)

5. Enter payment information on the *New Wire - Federal Tax Template* page.

| Template Information                                                                                                    |  |
|----------------------------------------------------------------------------------------------------|--|
| * Template Name                                                                                                    |  |
|                                                                                                    |  |
| * Template Description                                                                                                    |  |
|                                                                                                    |  |
| D. Bussia                                                                                                    |  |
| m Watered                                                                                                    |  |
|                                                                                                    |  |
|                                                                                                    |  |
| Debit Account                                                                                                    |  |
| Account Number                                                                                                    |  |
| -Select- *                                                                                                    |  |
| Comments                                                                                                    |  |
|                                                                                                    |  |
|                                                                                                    |  |
| with the payment                                                                                                    |  |
| Tax Payer Information                                                                                                    |  |
| Tax Payer Information Tax Type Code                                                                                                    |  |
| Tax Payer Information Tax Type CodeSelect- *                                                                                                    |  |
| Tax Payer Information Tax Type Code Select- 9 Digit EIN (No Hyphens)                                                                                                |  |
| Tax Payer Information Tax Type Code -Select- 9 Digit EIN (No Hyphens)                                                                                               |  |
| Tax Payer Information     Tax Type Code    Select-     Select-     Digit EIN (No Hyphens)                                                                           |  |
| Tax Payer Information  Tax Type Code  Select-  Digit EIN (No Hyphens)  Tax Payer Name Control                                                                       |  |
| Tax Payer Information  Tax Type Code  Select-  Digit EIN (No Hyphens)  Tax Payer Name Control  Tax Payer Name                                                       |  |
| Tax Payer Information  Tax Type Code  Select-  Digit EIN (No Hyphens)  Tax Payer Name Control  Tax Payer Name                                                       |  |
| Tax Payer Information  Tax Type Code  -Select-  Digit EIN (No Hyphens)  Tax Payer Name Control  Tax Payer Name                                                      |  |
| Tax Payer Information  Tax Type Code  Select-  Digit EIN (No Hyphens)  Tax Payer Name Control  Tax Payer Name Tax Year                                              |  |
| Tax Payer Information  Tax Type Code  Select-  Digit EIN (No Hyphens)  Tax Payer Name Control  Tax Payer Name Tax Year                                              |  |
| Tax Payer Information  Tax Type Code  Select-  Digit EIN (No Hyphens)  Tax Payer Name Control  Tax Payer Name  Tax Year  Tax Year  Tax Month                        |  |
| Tax Payer Information  Tax Type Code  Select-  Digit EIN (No Hyphens)  Tax Payer Name Control  Tax Payer Name Tax Payer Name                                        |  |
| Tax Payer Information  Tax Type Code  Select-  Digit EIN (No Hyphens)  Tax Payer Name Control  Tax Payer Name  Tax Year  Tax Year  Tax Year                         |  |
| Tax Payer Information  Tax Type Code  Select-  Digit EIN (No Hyphens)  Tax Payer Name Control  Tax Payer Name  Tax Year  Tax Year  Tax Year  Select-  Payment Total |  |

Bankoh Business Connections (BBC) 3.0

#### Wire - Federal Tax

#### Creating a Federal Tax Wire Template (continued)

- 6. Template Information
  - **Template Name** Enter a unique name for the template. The name must be alphanumeric, cannot contain spaces or special characters, and is limited to 35 characters. *This field is mandatory.*
  - **Template Description** Enter a description for the template. The description is limited to 35 characters/spaces. *This field is mandatory.*
  - **Restrict** Check *Restrict* to restrict template to users who are explicitly entitled to it.
- 7. Debit Account
  - Account Number Select an account from the dropdown menu. This field is mandatory.
    - Account Name Account Name field will display and pre-populate upon selection of the Account Number.
    - **Client Account Name** Client Account Name field will display and pre-populate upon selection of the Account Number.
  - **Comments** Information in this field is stored with the transaction but not forwarded with the payment.
- 8. Tax Payer Information
  - Tax Type Code Select from the dropdown menu. This field is mandatory.
  - 9 Digit EIN (No Hyphens) Enter your nine-digit EIN (Employer ID Number).
  - **Tax Payer Name Control** Enter the first four letters of your business name. *This field is mandatory.*
  - Tax Payer Name Enter the tax payer name. This field is mandatory.
  - Tax Year Enter the tax year (YY 2 digits). This field is mandatory.
  - Tax Month Options will be based on previous selections. This field is mandatory.
- 9. Payment Total Section
  - Save For Later Payment information can be saved in *Incomplete* status for modification at a later date.
  - Save Click Submit to submit the payment.
- 10. Based on the User's template permissions, if the template requires additional approval, the template will move into *Entered* status.
- 11. Click the drop-down icon in the Actions column to <u>Approve</u>, <u>Delete</u>, <u>Modify</u>, <u>Reject</u> or <u>Schedule</u> the template.
- 12. You can also check the checkbox and click the <u>Approve</u>, <u>Unapprove</u>, <u>Reject</u>, or <u>Delete</u> button.

| 🔲 All      | Action | is Templa          | ite Name | Beneficiary | From Account | Payment Type       | Amount | Currency  | Credit / Debit Indicator | *   |
|------------|--------|--------------------|----------|-------------|--------------|--------------------|--------|-----------|--------------------------|-----|
|            | View · | • FedTaxT          | emplate2 | EFTPS-09455 | 000001234 ①  | Wire - Federal Tax | 50.00  | USD       | Credit                   |     |
|            | View   | Approve            | 11       | EFTPS-09405 | 000009876 () | Wire - Federal Tax | 19.56  | USD       | Credit                   |     |
|            | View   | Delete<br>Modify   | 5T2      | EFTPS-94105 | 000005678 ①  | Wire - Federal Tax | 250.00 | USD       | Credit                   |     |
| Viewing 1- | 3 of 5 | Reject<br>Schedule |          |             |              |                    |        | Display 3 | ▼ per page < Page 1 ▼ of | 2 > |
|            |        |                    |          |             |              |                    |        |           |                          |     |

Bankoh Business Connections (BBC) 3.0

### Wire - Federal Tax

#### Creating a Federal Tax Wire Template (continued)

For Approved templates, click the drop-down icon in the Actions column and one of the following actions:

- 1. Delete Select this option to delete the template.
- 2. **Copy as Template** Select this option to copy a new template based on the selected template. A template must be in approved status to be copied.
- 3. Copy as Payment Select this option to initiate a new wire payment.
- 4. **Quick Entry** Fill in the fields in the Quick Entry page and click Submit.
- 5. *Modify* Select this option to modify the template.
- 6. *Unapprove* Select this option to unapprove the template.
- 7. *Schedule* Select this option to schedule a recurring wire payment (see pages 10-11).

| IIA 🗐   | Actio    | ns Template Name                   |    | Beneficiary | From Account | Payment Type       | Amount | Currency  | Credit / Debit Indicator | *      |
|---------|----------|------------------------------------|----|-------------|--------------|--------------------|--------|-----------|--------------------------|--------|
|         | View     | <ul> <li>FedTaxTemplate</li> </ul> | 2  | EFTPS-09455 | 000001234 ①  | Wire - Federal Tax | 50.00  | USD       | Credit                   |        |
|         | View     | <ul> <li>FEDTAXTEMPLAT</li> </ul>  | E  | EFTPS-09405 | 000009876 ①  | Wire - Federal Tax | 19.56  | USD       | Credit                   |        |
|         | View     | Delete<br>Copy As Template         | Г2 | EFTPS-94105 | 000005678 🕕  | Wire - Federal Tax | 250.00 | USD       | Credit                   |        |
| Viewing | 1-3 of 5 | Copy As Payment<br>Quick Entry     |    |             |              |                    |        | Display 3 | ▼ per page < Page 1 ▼    | of 2 > |
| Approv  | 'e       | Modify<br>Unapprove<br>Schedule    |    | Delete      |              |                    |        |           |                          |        |

Bankoh Business Connections (BBC) 3.0

### **Scheduling a Federal Tax Wire Payment**

You can schedule a payment using templates.

1. Select a template and click *View > Schedule* in the Actions column.

| IIA          | Actio    | ns Template Name                    | Bene    | ficiary | From Account | Payment Type       | Amount | Currency  | Credit / Debit Indicator | *      |
|--------------|----------|-------------------------------------|---------|---------|--------------|--------------------|--------|-----------|--------------------------|--------|
|              | View     | <ul> <li>FedTaxTemplate2</li> </ul> | EFTPS   | -09455  | 000001234 ①  | Wire - Federal Tax | 50.00  | USD       | Credit                   |        |
|              | View     | <ul> <li>FEDTAXTEMPLATE</li> </ul>  | EFTPS   | -09405  | 000009876 ①  | Wire - Federal Tax | 19.56  | USD       | Credit                   |        |
|              | View     | Delete                              | 2 EFTPS | 6-94105 | 000005678 ①  | Wire - Federal Tax | 250.00 | USD       | Credit                   |        |
| ∢<br>Viewing | 1-3 of 5 | Copy As Payment<br>Quick Entry      |         |         |              |                    |        | Display 3 | ▼ per page < Page 1 ▼    | of 2 > |
| Approv       | 1        | Modify<br>Unapprove<br>Schedule     | Delete  | )       |              |                    |        |           |                          |        |

- 2. On the *Schedule Payment* page are four sections:
  - Schedule Payment
  - Recurrence Pattern
  - Range of Recurrence
  - Payment Settings
- 3. The *Schedule Payment* section is prepopulated with the Payment Type, Template Description and Template Code.
- 4. In the *Recurrence Pattern* section, select Daily, Weekly, Monthly, or Yearly; by default, the Off radio button is selected.
  - Further definitions may be required based on your selection.
- 5. In the *Range of Recurrence* section, enter the Schedule Starting Date (MM/DD/YYYY) or select a date using the calendar icon. *This field is mandatory.* 
  - The Starting Effective Date is the first value date the scheduler will attempt to create a payment for and must be less than or equal to 5 business days from the date the template is created.
  - Further definitions may be required based on your selection.
- In the *Payment Settings* section, For Effective Dates Falling on Non-Business Days, select one of the following: Select the previous business day; Select the next business day; or Do not create the payment.
- 7. Click *Save*.
- 8. A message in greenbar will accompany the scheduled payment submission (sample below): "Saving a schedule today will not create any payments today. Payments are created 2 business days prior to the Transaction Date to allow time for approvals. If the first payment will have a Transaction Date more than 2 business days from today, a payment will not be created until the next cycle."

Bankoh Business Connections (BBC) 3.0

### Scheduling a Federal Tax Wire Payment (continued)

|                                                                                                    | int                                                                                     |                                          |                       |   |  |
|----------------------------------------------------------------------------------------------------|-----------------------------------------------------------------------------------------|------------------------------------------|-----------------------|---|--|
| Schedule Payment                                                                                                    |                                                                                         |                                          |                       |   |  |
| Payment Type:<br>Wire - Federal Tax                                                                                    | Template Description:<br>FEDERAL TAX TEMPLATE 940 DEP                                   | Template Code:<br>FEDTAXTEMPLATE         |                       |   |  |
| Recurrence Pattern                                                                                                    |                                                                                         |                                          |                       |   |  |
| ● Off ⊚ Daily ⊚                                                                                                    | Weekly 🔘 Monthly 🍥 Yearly                                                               |                                          |                       |   |  |
| Range of Resumers                                                                                                    |                                                                                         |                                          |                       |   |  |
| Range of Recurrence<br>* Schedule Starting                                                                             | g Date: ()                                                                              |                                          |                       |   |  |
| Range of Recurrence<br>* schedule starting<br>02/22/2017                                                               | g Date: ①                                                                               |                                          |                       |   |  |
| Range of Recurrence<br>* Schedule Starting<br>02/22/2017<br>A Earliest Value Date 1<br>(* No end date                  | g Date: ①<br>this recurring payment can be created<br>@ End after: @ Schedule Ending D2 | I for is 2017-03-02.<br>ate: occurrences | Schedule Ending Date: |   |  |
| Range of Recurrence                                                                                                    | g Date: ①<br>this recurring payment can be created<br>End after: ② Schedule Ending Da   | l for is 2017-03-02.<br>ate: occurrences | Schedule Ending Date: | Ē |  |
| Range of Recurrence                                                                                                    | g Date: ①<br>this recurring payment can be created<br>© End after: ② Schedule Ending Da | l for is 2017-03-02.<br>ate: occurrences | Schedule Ending Date: | Ê |  |
| Range of Recurrence<br>* Schedule Starting<br>02/22/2017<br>▲ Earliest Value Date<br>⊛ No end date<br>Payment Settings | g Date: ①                                                                               | l for is 2017-03-02.<br>ate: occurrences | Schedule Ending Date: | Ħ |  |

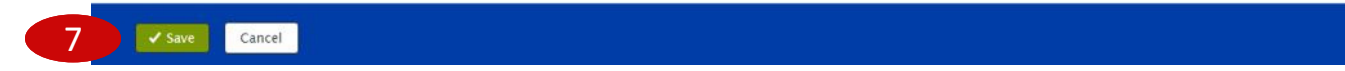

## **Payment Status**

### Bankoh Business Connections (BBC) 3.0

| Status              | Definition                                                                                                    |
|---------------------|----------------------------------------------------------------------------------------------------|
| Entered             | Entered without errors, ready for approval workflow. Can be modified, deleted or rejected.                       |
| Incomplete          | Saved in an incomplete status, for later completion. Not available for workflow. Can be modified or deleted.     |
| Needs Repair        | Needs repair, usually due to an error in a file import validation.                                               |
| Incomplete Approval | Currently in approval workflow. Not available for modification or deletion.                                      |
| High Value          | Requires secondary approval for high value payments. Not available for modification or deletion.                 |
| Approved            | Approval workflow complete. Not available for modification or deletion. Ready for extraction to back office.     |
| Approver Rejected   | Rejected by approver. Not available for workflow. Can be modified or deleted.                                    |
| Deleted             | Deleted. Not available for workflow or modification.                                                             |
| Import In Process   | Payments currently being imported are set to this temporary status and cannot be modified, deleted or approved.  |
| Export In Process   | Payments currently being extracted are set to this temporary status and cannot be modified, deleted or approved. |
| Needs Rate          | Needs an online rate. Available for trading and unapproved status, but cannot be modified or deleted.            |
| Released            | Released to the back office. Not available for deletion, modification or rejection.                              |
| Bank Received       | Received by the back office. Not available for deletion or modification.                                         |
| Bank Confirmed      | Confirmed by the back office. Not available for deletion or modification.                                        |
| Rejected            | Rejected by the back office. Not available for workflow, deletion, or modification.                              |

## **FAQ** Frequently Asked Questions

### **Tax Type Codes**

- Q: Where can I obtain information about the different Tax Type Codes?
- A: Refer to the IRS.gov website.

## **Contact Information**

For more information, contact Cash Management Services at the following: Hawaii: (808) 694-8021 Toll-free: (877) 232-0118 Guam: (671) 479-3629 or (671) 479-3633 Email: connections@boh.com